## 保育料らくらく管理 FM のセットアップと起動

- 1. "保育料らくらく管理 FM"アプリのセットアップの前に
  - ✓ FileMakerPro18 以上がない場合は、下記の Claris 社のページから試用版ソフトをダウンロドしてインストールをしてください。
     https://www.claris.com/ja/trial/
- 2. システムの実行環境
  - Windows10 または MacOS 最新バージョン
  - FileMaker Pro18 以上
- 3. 試用版ソフトをダウンロード
  - 当社 HP から試用版ソフトをダウンロードします。
  - 圧縮ファイルになっていますので解凍してください。
     ただし、環境によっては自動解凍される場合もあります。

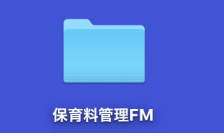

• このフォルダを開いて次のファイルを開くとソフトは起動します。

HIK\_vup.fmp12
HIK.fmp12
HIKdata.fmp12

📄 保育料サンプルデータ

| HIK.fmp12     | 実行プログラム(アプリ)          |
|---------------|-----------------------|
| HIKdata.fmp12 | データファイル               |
| HIK_vup.fmp12 | 実行プログラムのバージョンアッププログラム |

- 4. ソフトの起動
  - ユーザーパスワードの入力

ユーザーパスワードには規定値が入っていますのでそのまま"実行"ボタンを押して下 さい。

| JRS               |             |  |
|-------------------|-------------|--|
|                   |             |  |
|                   |             |  |
|                   |             |  |
|                   |             |  |
| ユーザーパスワードの入力      |             |  |
| ••••              | 実 行         |  |
|                   |             |  |
| 初期のユーザーパスワードは明完値は | こたっているので、実行 |  |
| ボタンのみで進めます。       |             |  |
| ユーザーパスワードは必要に応じて、 | "初期設定"の画面で設 |  |
| 止してくたさい。          |             |  |
|                   |             |  |

ユーザーパスワードの設定は

初期設定メニュ ⇒ 初期設定 で必要に応じて設定して下さい。

• 次の画面がでた場合

| FileMaker Pro Advanced                               |                                                                                 |
|------------------------------------------------------|---------------------------------------------------------------------------------|
| FileMaker Pro ネットワーク共有な<br>るため、FileMaker でファイルをま     | がオフになってい<br>共有できません。<br>OK                                                      |
| ファイル ⇒ 共有設定 ⇒ FileM<br>ネットワーク共有を"オ¥"にして <sup>-</sup> | Maker クラウドと共有… に進みます。<br>下さい。                                                   |
| ピアツーピア共有の設定<br>開いているファイルを TCP/IP を使用して共有するM          | には、[ネットラーク共有] を [オン] にします。                                                      |
| ネットワーク共有:                                            | オフ オフ                                                                           |
| TCP/IP アドレス:                                         | 192.168.0.20                                                                    |
|                                                      | この接続は安全ではないためテストとしてのみ使用してください。ソリューションを安全<br>に共有するには FileMaker Server を使用してください。 |

【補足説明】

ネットワーク共有は"オフ"でも構いませんが、"オン"にしておくと、iPad などでもネット ワーク共有で使用できます。 5. 起動直後の画面とタスクメニュ

これらのメニュは予告無く変更することがあります。 メインメニュ

|                                                                                                    | HIK                                                                               |                        |
|----------------------------------------------------------------------------------------------------|-----------------------------------------------------------------------------------|------------------------|
| 000幼稚                                                                                                    | <b>園・保育園</b><br><b>保育料らくらく管理</b><br>(C) 2019 シンシステムデザイン<br>https://ssdesign.co.jp | 有効年月:2020年12月<br>FM1.0 |
| 初期設定メニュー メインメニュー 補助作                                                                                                    | 業メニュー                                                                             |                        |
| 組合員基本情報<br>操作説明書                                                                                                    | 月次処理<br>操作説明書<br>個人-月別数収額一覧                                                       | ▲ 終了 データのバックアップ        |
|                                                                                                    |                                                                                   | アプリのバージョンアップ           |
| 拡大表示                                                                                                    | 日別-支部別徵収額一覧                                                                       |                        |
| <ul> <li>1.0</li> <li>1.5</li> <li>2.0</li> <li>2.6</li> <li>2.6</li></ul> |                                                                                   | 操作說明書                  |
|                                                                                                    |                                                                                   |                        |

## 初期設定メニュ

| 初期設定メニ | ュー メインメニュ | .- 🗋 補助作業メ | *==-    |  |  |
|--------|-----------|------------|---------|--|--|
|        | 初期設定      |            | 在籍区分    |  |  |
|        | 徵収項目設定    |            | 学年マスター  |  |  |
|        | 引落金融機関    |            | クラスマスター |  |  |
|        |           |            | 退園理由    |  |  |
|        |           |            |         |  |  |
|        |           |            |         |  |  |
|        |           |            | 操作説明書   |  |  |

## 補助作業メニュ

| 初期設定メニュー 🛛 メインメニュー | 補助作業メニュー                                                 |
|--------------------|----------------------------------------------------------|
|                    |                                                          |
|                    |                                                          |
|                    |                                                          |
|                    |                                                          |
|                    |                                                          |
|                    |                                                          |
|                    |                                                          |
| バックアップデータの復元       | バックアップデータの復元 及び データテーブルの変換 ができます。<br>実行前に操作マニュアルを見てください。 |
| 操作説明書              |                                                          |
|                    |                                                          |